## **Bab 11**

# Membuat Field Entri Data Khusus dan Command Button pada Form

| Pokok Bahasan                                          |
|--------------------------------------------------------|
| Membuat Sebuah Field Entri Data Berbentuk List Box     |
| Membuat Sebuah Field Entri Data Berbentuk Combo Box    |
| Membuat Sebuah Field Entri Data Berbentuk Option Group |
| Membuat Tombol Perintah (Command Button)               |

Untuk mengefisienkan pemasukan data dan untuk memperkecil kemungkinan kesalahan pengetikan data serta agar form yang Anda rancang terlihat lebih profesional, Anda dapat membuat field entri data khusus untuk field tertentu pada form.

### Membuat Sebuah Field Entri Data Berbentuk List Box

Field entri data berbentuk list box akan menampilkan sebuah kotak daftar pilihan untuk memilih isi suatu field. Untuk membuat sebuah field entri data berbentuk list box, ikuti langkah tertentu :

- Buka file database yang Anda diinginkan, kemudian pada jendela kerja database pilih dan klik Form yang inginkan.
- II. Kemudian klik Views→Design View.
- III. Pilih dan klik field yang akan diubah entri datanya, klik kanan dan pilih **Change To→List Box**.

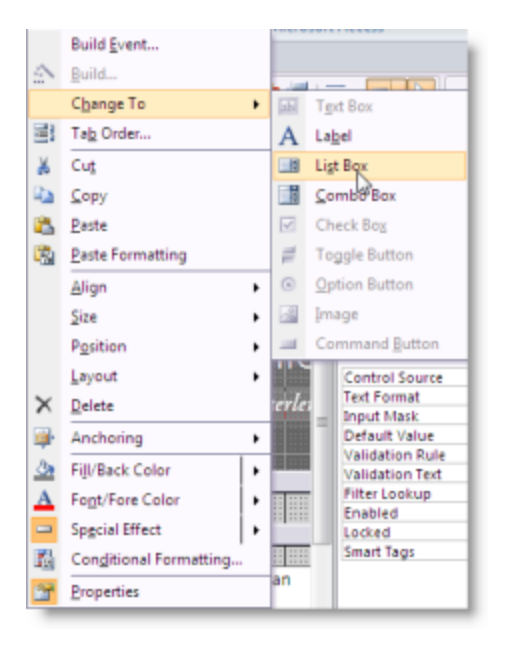

Gmb 11.1 Tampilan pengaturan Change To List Box

IV. Maka field yang kita pilih tadi akan berubah field entrinya menjadi List Box.

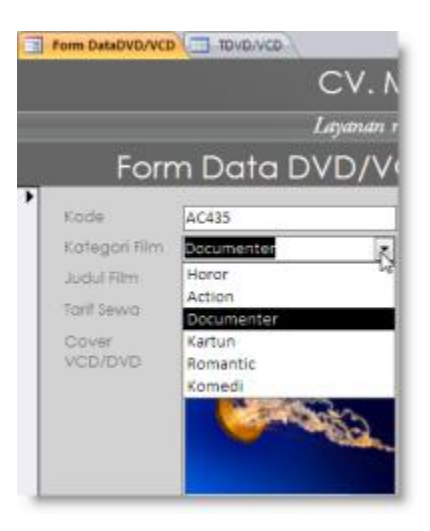

Gmb 11.2 Hasil tampilan pengaturan Change To List Box

Selain cara diatas kita juga dapat menggunakan fasilitas List Box Wizard, untuk itu ikuti langkah berikut :

- Buka file database yang Anda inginkan, kemudian pada jendela kerja database pilih dan klik Form yang inginkan.
- II. Kemudian klik Views→Design View.
- III. Pastikan tombol Use Control Wizard 🔊 dalam keadaan aktif.

- IV. Kemudian klik tombol List Box 📑 pada group Controls.
- V. Geser (drag) area yang akan disisipi oleh field List Box (Gmb. 11.3). maka akan muncul kotak dialog List Box Wizard yang pertama.

| : XLD16-(2014) F19 | THE | Kategori Film |         |        |             |
|--------------------|-----|---------------|---------|--------|-------------|
| Jodi Sérino        |     | Tarif Sewa    |         |        |             |
| COSING<br>VCD/DVD  |     |               | interne | 2 Fibm | Informasi F |
|                    |     | Carlos.       |         |        | 18          |

Gmb 11.3 Tampilan area yang akan disisipi oleh field List Box

VI. Pada kotak dialog tersebut, apabila Anda menginginkan mengetik sendiri isi kotak daftar pilihannya, beri tanda atau klik tombol pilihan I will type in the values that I want. Jika Anda ingin value (nilai) pilihannya dari table atau query yang telah ada, klik tombol pilihan I want the list box to look up the values in a table or query. Kemudian klik tombol Next. Maka akan muncul kotak dialog List Box Wizard yang kedua.

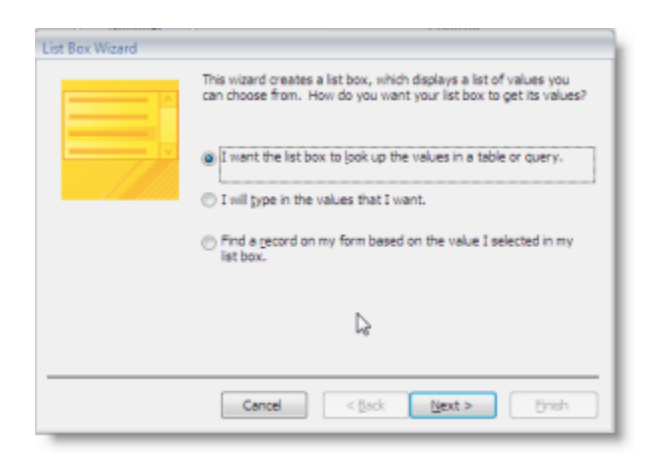

Gmb 11.4 Tampilan kotak dialog List Box Wizard I

VII. Pada kotak dialog selanjutnya, pada pilihan Which table or query should provide the values for your list box ? Tentukan tabel atau query mana yang ingin diambil nilainya sebagai pilihan dalam list box. Kemudian klik tombol Next. Maka akan muncul kotak dialog List Box Wizard yang ketiga.

| Teatra Barris               |  |
|-----------------------------|--|
| Table: Table 1              |  |
| <br>Table: TJumlahPenyewaan |  |
| <br>Table: TSewaYCD/DVD     |  |
|                             |  |
|                             |  |
| View                        |  |
| 😦 Isbles 💮 Queries 💮 Bgth   |  |
|                             |  |
|                             |  |

Gmb 11.5 Tampilan kotak dialog List Box Wizard II

VIII. Pada kotak Avaible Fields pilih field yang akan digunakan sebagai pilihan dalam list box.Kemudian klik tombol Next. Maka akan muncul kotak dialog List Box Wizard yang ke empat.

| List Box Wizard                                       |                                                                                                    |
|-------------------------------------------------------|----------------------------------------------------------------------------------------------------|
|                                                       | Which fields contain the values you want included in your list box?<br>The fields you select become columns in your list box. |
| Available Fields:                                     | Selected Fields:                                                                                                    |
| Kobe<br>Kategori Film<br>Tarif Seva<br>Diformasi Pilm | Ndd/ film       >>       <                                                                                                    |
|                                                       | Cancel < <u>Back</u> Next > Enish                                                                                             |

Gmb 11.6 Tampilan kotak dialog List Box Wizard III

IX. Tentukan pilihan pengurutan pada nilai yang akan digunakan pada list box. Kemudian klik tombol Next. Maka akan muncul kotak dialog List Box Wizard yang ke lima.

| List Box Wizard<br>What sort order do you<br>You can sort records by | want for the ite | ems in your list box?<br>s, in either ascending or descending order. |
|----------------------------------------------------------------------|------------------|----------------------------------------------------------------------|
| 1                                                                    |                  | Ascending                                                            |
| 2                                                                    | Ţ                | Ascending                                                            |
| 3                                                                    | Ψ                | Ascending                                                            |
| 4                                                                    | Ψ                | Ascending                                                            |
|                                                                      |                  |                                                                      |
|                                                                      | Cance            | d < Back Next > Enish                                                |

Gmb 11.7 Tampilan kotak dialog List Box Wizard IV

X. Pada kotak dialog selanjutnya, hasil pengambilan data dari field dan tabel yang Anda pilih akan ditampilkan. Kemudian klik tombol Next. Maka akan muncul kotak dialog List Box Wizard yang ke enam.

| List Box Wizard<br>How wide would you like the<br>To adjust the width of a col<br>right edge of the column he | e columns in you<br>umn, drag its ri<br>ading to get th | ar list box?<br>ght edge to the w<br>e best fit. | idth you want, or d | ouble-click the |
|----------------------------------------------------------------------------------------------------|---------------------------------------------------------|--------------------------------------------------|---------------------|-----------------|
| Ide key column (recom                                                                                         | mended)                                                 |                                                  |                     |                 |
| Judul Film                                                                                                    |                                                         |                                                  |                     | *               |
| ioox                                                                                                    |                                                         |                                                  |                     |                 |
| Mortal Combat 2                                                                                               |                                                         |                                                  |                     |                 |
| Street Pighter I                                                                                              |                                                         |                                                  |                     |                 |
| Shark Tale                                                                                                    |                                                         |                                                  |                     |                 |
| KungFu Panda                                                                                                  |                                                         |                                                  |                     |                 |
| Wonder Boy (the m                                                                                             |                                                         |                                                  |                     |                 |
| the Hitler                                                                                                    |                                                         |                                                  |                     | *               |
|                                                                                                    |                                                         |                                                  |                     |                 |
|                                                                                                    |                                                         |                                                  |                     |                 |
|                                                                                                    | Cancel                                                  | < <u>B</u> ack                                   | Next >              | Enish           |

Gmb 11.8 Tampilan kotak dialog List Box Wizard V

XI. Beri tanda atau klik tombol pilihan **Store that value in this field**, serta pilih dan klik nama field yang akan menerima data tersebut. Maka akan muncul kotak dialog List Box Wizard yang terakhir.

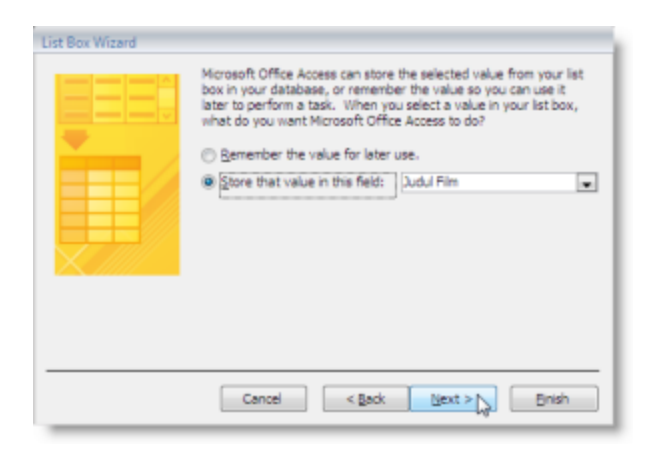

Gmb 11.9 Tampilan kotak dialog List Box Wizard VI

XII. Pada kotak isian **What label would you like for your list box ?**, ketikkan nama label yang ingin dicantumkan pada List Box yang terbentuk. Kemudian klik tombol perintah **Finish**.

| List Box Wizard |                                                           |
|-----------------|-----------------------------------------------------------|
|                 | What label would you like for your list box?<br>Judul Fim |
|                 | Cancel < Back Next > Brigh                                |

Gmb 11.10 Tampilan kotak dialog List Box Wizard VII

XIII. Untuk melihat field entri data berbentuk List Box hasil perancangan Anda, ubahlah tampilan dari perancangan form (Design View) ke bentuk tampilan Form View.

|   | Form DataDVB/VCB                    | <u> </u>        | CV. M  | ultimedi                     | a Enterty        |   |  |
|---|-------------------------------------|-----------------|--------|------------------------------|------------------|---|--|
|   | Layanan renal film VCD/DVD enimplup |                 |        |                              |                  |   |  |
|   | Forr                                | n Dato          | DVD/VC | D:                           |                  |   |  |
| ' | Kode<br>Kategari Film<br>Tatif Sewa | AC435<br>Action | ×      | Colofon                      | 8 2004           |   |  |
|   | Cover<br>VCD/DVD                    |                 |        | informasi Film<br>Judul Film | Mortal Conibat 2 | 4 |  |

Gmb 11.11 Tampilan hasil perancangan List Box Wizard

#### Membuat Sebuah Field Entri Data Berbentuk Combo Box

Field entri data berbentuk combo box akan menampilkan sebuah tombol daftar pilihan untuk memilih suatu field, tetapi Anda juga dapat mengetikkan data lainnya selain data yang tercantum pada tombol daftar pilihan tersebut. Untuk membuat sebuah field entri data berbentuk combo box, ikuti langkah berikut ini :

- Buka file database yang Anda inginkan, kemudian pada jendela kerja database pilih dan klik Form yang diinginkan.
- II. Kemudian klik Views→Design View.
- III. Pilih dan klik field yang akan diubah entri datanya, klik kanan dan pilih **Change To→Combo Box**.

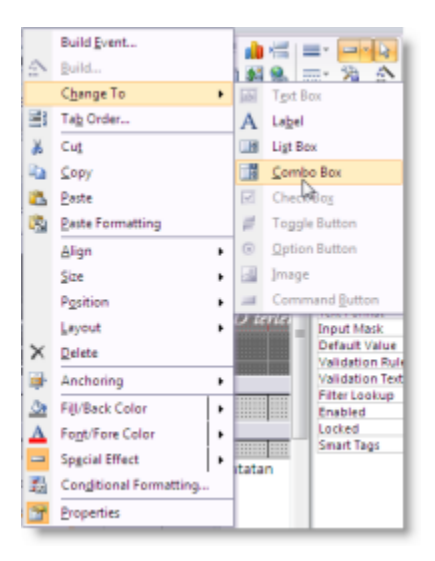

Gmb 11.12 Tampilan pengaturan Change To Combo Box

IV. Maka field yang kita pilih tadi akan berubah field Entrinya menjadi Combo Box.

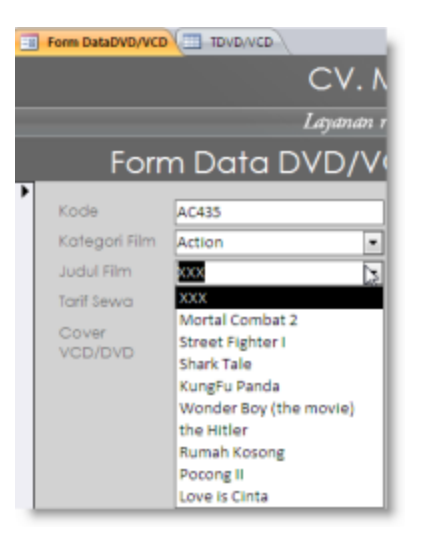

Gmb 11.13 Hasil tampilan pengaturan Change To Combo Box

Selain cara diatas kita juga dapat menggunakan fasilitas **Combo Box Wizard**, untuk itu ikuti langkah berikut :

- Buka file database yang Anda inginkan, kemudian pada jendela kerja database pilih dan klik Form yang inginkan.
- II. Kemudian klik Views→Design View.
- III. Pastikan tombol **Use Control Wizard** Alam keadaan aktif.
- IV. Kemudian klik tombol **Combo Box** mada group Controls.
- V. Geser (drag) area yang akan disisipi oleh field Combo Box (Gmb. 11.14). maka akan muncul kotak dialog Combo Box Wizard yang pertama.

| Riptegori Fil        | nii | Kategori Film | •           |           |             |
|----------------------|-----|---------------|-------------|-----------|-------------|
| Jodi.Sérina          |     | Tarif Sewa    |             |           |             |
| CONVER<br>VICE//EV/D |     |               | antoiri<br> | o 2 Riber | Informasi F |
|                      |     | 60000         | C           |           | ļ           |

Gmb 11.14 Tampilan area yang akan disisipi oleh field Combo Box

VI. Pada kotak dialog tersebut, apabila Anda menginginkan mengetik sendiri isi kotak daftar pilihannya, beri tanda atau klik tombol pilihan I will type in the values that I want. Jika Anda ingin value (nilai) pilihannya dari table atau query yang telah ada, klik tombol pilihan I want the list box to look up the values in a table or query. Kemudian klik tombol Next. Maka akan muncul kotak dialog Combo Box Wizard yang kedua.

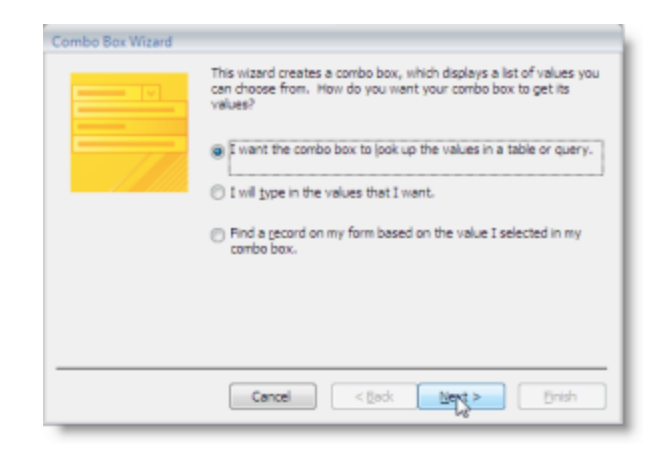

Gmb 11.15 Tampilan kotak dialog Combo Box Wizard I

VII. Pada kotak dialog selanjutnya, pada pilihan Which table or query should provide the values for your list box ? Tentukan tabel atau query mana yang ingin diambil nilainya sebagai pilihan dalam Combo box. Kemudian klik tombol Next. Maka akan muncul kotak dialog Combo Box Wizard yang ketiga.

| L Instants | which table or query should provide the values for your combo<br>box? |
|------------|-----------------------------------------------------------------------|
|            | Table: Table 1                                                        |
|            | Table: TJuniahPenyewaan<br>Table: TPenyewa<br>Table: TSewavCD/DVD     |
|            | View<br>Stables O Queries O Bgth                                      |

Gmb 11.16 Tampilan kotak dialog Combo Box Wizard II

VIII. Pada kotak Avaible Fields pilih field yang akan digunakan sebagai pilihan dalam combo box.Kemudian klik tombol Next. Maka akan muncul kotak dialog Combo Box Wizard yang ke empat.

| Combo Box Wizard                                                       | Which fields contain the values you want included in your combo<br>box? The fields you select become columns in your combo box. |
|------------------------------------------------------------------------|----------------------------------------------------------------------------------------------------|
| Available Fields:<br>Kode<br>Notel Film<br>Tanf Sewe<br>Informasi Film | Selected Fields:                                                                                                    |
|                                                                        | Cancel < Back light > Unish                                                                                                    |

Gmb 11.17 Tampilan kotak dialog Combo Box Wizard III

IX. Tentukan pilihan pengurutan pada nilai yang akan digunakan pada combo box. Kemudian klik tombol Next. Maka akan muncul kotak dialog Combo Box Wizard yang ke lima.

| Combo Box Wizard<br>What sort order do you war<br>You can sort records by up | t for the items in your li<br>o four fields, in either a | st bax?<br>scending or descending o | rder. |
|------------------------------------------------------------------------------|----------------------------------------------------------|-------------------------------------|-------|
| 1                                                                            | Ascendin                                                 | a                                   |       |
| 2                                                                            | + Ascendin                                               | g                                   |       |
| 3                                                                            | ▼ Ascendin                                               | g                                   |       |
| 4                                                                            | + Ascendin                                               | g                                   |       |
|                                                                              |                                                          |                                     |       |
|                                                                              | Cancel                                                   | < Back Next >                       | Brish |

Gmb 11.18 Tampilan kotak dialog Combo Box Wizard IV

X. Pada kotak dialog selanjutnya, hasil pengambilan data dari field dan tabel yang Anda pilih akan ditampilkan. Kemudian klik tombol Next. Maka akan muncul kotak dialog Combo Box Wizard yang ke enam.

| Combo Box Wizard<br>How wide would you li         | e the columns in you                            | r combo box?                     |                    |                  |
|---------------------------------------------------|-------------------------------------------------|----------------------------------|--------------------|------------------|
| To adjust the width of<br>right edge of the colum | a column, drag its rig<br>in heading to get the | ght edge to the i<br>e best fit. | vidth you want, or | double-click the |
| 💟 Hide key column (re                             | commended)                                      |                                  |                    |                  |
| Kategori Pilm                                     |                                                 |                                  |                    | *                |
| Action                                            |                                                 |                                  |                    |                  |
| Action                                            |                                                 |                                  |                    |                  |
| Action                                            |                                                 |                                  |                    |                  |
| Kartun                                            |                                                 |                                  |                    |                  |
| Kartun                                            |                                                 |                                  |                    |                  |
| Komedi                                            |                                                 |                                  |                    |                  |
| Documenter                                        |                                                 |                                  |                    | *                |
|                                                   | Cancel                                          | < gadk                           | Liext->            | Bnish            |

Gmb 11.19 Tampilan kotak dialog Combo Box Wizard V

XI. Beri tanda atau klik tombol pilihan **Store that value in this field**, serta pilih dan klik nama field yang akan menerima data tersebut. Maka akan muncul kotak dialog Combo Box Wizard yang terakhir.

| Combo Box Wizard |                                                                                                    |
|------------------|----------------------------------------------------------------------------------------------------|
|                  | Microsoft Office Access can store the selected value from your<br>combo box in your distablese, or remember the value so you can<br>use it later to perform a task. When you select a value in your<br>combo box, what do you want Microsoft Office Access to do?<br>@ Remember the value for later use.<br>@ Store that value in this field:<br>Store of the value in this field:<br>Store of the value in this field:<br>Store of the value in this field:<br>Store of the value in this field:<br>Store of the value in this field:<br>Store of the value in the value in this field:<br>Store of the value in this field:<br>Store of the value in the value in the value i |
|                  | Cancel < gack bient > Enish                                                                                                    |

Gmb 11.20 Tampilan kotak dialog Combo Box Wizard VI

XII. Pada kotak isian **What label would you like for your list box ?**, ketikkan nama label yang ingin dicantumkan pada Combo Box yang terbentuk. Kemudian klik tombol perintah **Finish**.

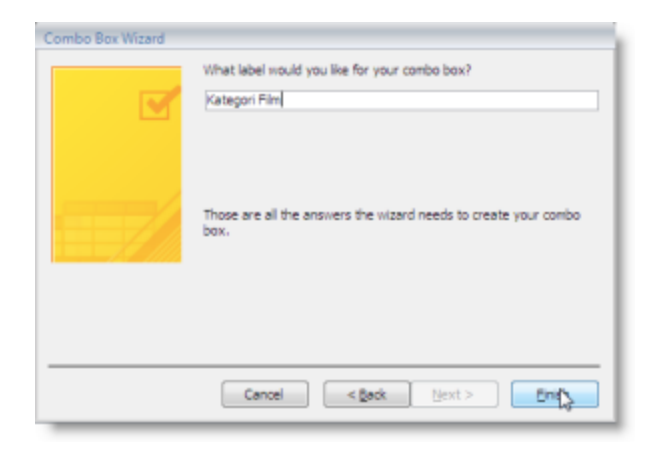

Gmb 11.21 Tampilan kotak dialog Combo Box Wizard VII

XIII. Untuk melihat field entri data berbentuk Combo Box hasil perancangan Anda, ubahlah tampilan dari perancangan form (Design View) ke bentuk tampilan Form View.

| For                | Layumum re<br>rm Data DVD/VC | nud film VCD/l<br>CD                          | DVD urlengkap.                                                              |  |
|--------------------|------------------------------|-----------------------------------------------|-----------------------------------------------------------------------------|--|
| Kode<br>Tatif Sewa | AC433<br>\$11,025.00         | Coheton                                       | 8 2004                                                                      |  |
| VCD/DVD            |                              | Informasi Film<br>Judul Film<br>Kategori Film | www.cinema21.com                                                            |  |
| Subform Dat        | n 💌 Kode 🗸 I                 | sama Penyewa                                  | Action Cristian Action Action Action Action Kartun Kartun Komedi Documentee |  |

Gmb 11.22 Hasil tampilan perancangan Combo Box Wizard

#### Membuat Sebuah Field Entri Data Berbentuk Option Group

Field entri data berbentuk option group akan menampilkan sebuah kotak yang berisi data-data yang dapat Anda pilh (Anda hanya boleh memilih salah satu pilihan) dengan cara pemilihan menggunakan tombol kontrol berbentuk tombol pilihan, kotak cek, atau tombol toogle.

| Control       | Yes         | No |
|---------------|-------------|----|
| Check Box     | <b>&gt;</b> |    |
| Option Button | ۲           | 0  |
| Toggle Button |             |    |

Untuk membuat sebuah field entri data berbentuk option group, ikuti langkah berikut ini :

- Buka file database yang Anda inginkan, kemudian pada jendela kerja database pilih dan klik Form yang diinginkan.
- II. Kemudian klik Views→Design View.
- III. Pastikan tombol **Use Control Wizard** 🔬 dalam keadaan aktif.
- IV. Kemudian klik tombol **Option Group** mada group Controls.
- V. Geser (drag) area yang akan disisipi oleh field Option Group (Gmb. 11.23). maka akan muncul kotak dialog Option Group Wizard yang pertama.

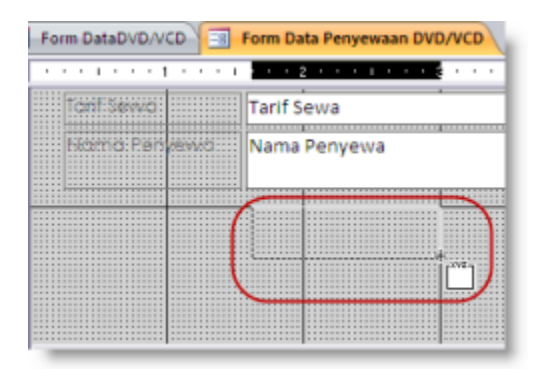

Gmb 11.23 Tampilan area yang akan disisipi oleh field Option Group

VI. Pada kotak What label do you want for each option ?, ketikkan label atau keterangan yang ingin ditampilkan untuk masing-masing pilihan data. Kemudian klik tombol perintah Next. Kotak dialog Option Group Wizard yang kedua akan ditampilkan.

| HEREN<br>H XXX DEX<br>H XXX DEX | An option group contains a set of option buttons, check<br>boxes, or toggle buttons. You can choose only one option |
|---------------------------------|----------------------------------------------------------------------------------------------------|
| θ.                              | What label do you want for each option?                                                                             |
|                                 | Label Names                                                                                                    |
|                                 | 1                                                                                                    |
|                                 | *                                                                                                    |
|                                 |                                                                                                    |
|                                 |                                                                                                    |

Gmb 11.24 Tampilan kotak dialog Option Group Wizard I

VII. Apabila Anda menginginkan pada saat mengisi record baru secara default menampilkan pilihan data tertentu. Beri tanda atau klik tombol pilhan Yes, the default choice is, serta pilih dan klik pilian data default yang Anda inginkan. Kemudian klik tombol perintah Next. Kotak dialog Option Group Wizard yang ketiga akan ditampilkan.

| Option Group Wizard | Do you want one option to be the default choice?<br>(a) Yes, the default choice is: |
|---------------------|-------------------------------------------------------------------------------------|
|                     | Cancel < Back Nert> Enish                                                           |

Gmb 11.25 Tampilan kotak dialog Option Group Wizard II

VIII. Pada kotak Values, ketikkan data atau isi field yang akan dimasukkan sesuai dengan label yang dipilih. Kemudian klik tombol perintah Next. Kotak dialog Option Group Wizard yang ke empat akan ditampilkan.

| 10.01       | 1.1 | option group to the va                           | n option group sets the value of the<br>alue of the selected option. |  |
|-------------|-----|--------------------------------------------------|----------------------------------------------------------------------|--|
| C no xes =1 |     | What value do you want to assign to each option? |                                                                      |  |
| C BORY ROOM | = 3 | Label Name                                       | IS Values                                                            |  |
|             |     |                                                  |                                                                      |  |

Gmb 11.26 Tampilan kotak dialog Option Group Wizard III

IX. Beri tanda atau klik tombol pilihan Store that value in this field. Serta pilih dan klik nama field yang akan menerima data tersebut. Kemudian klik tombol perintah Next. Kotak dialog Option Group Wizard yang kelima akan ditampilkan.

|             | You can either store the value of a selected option in a field,<br>or use the value later to perform a task such as printing a<br>report. |
|-------------|----------------------------------------------------------------------------------------------------|
| C BER 2002  | What do you want to do with the value of a selected option?                                                                               |
| an an an an | Store the yake in this field:     Lama Pinjam                                                                                             |
|             | Cancel < Back Next > Einish                                                                                                    |

Gmb 11.27 Tampilan kotak dialog Option Group Wizard IV

X. Pada kotak dialog tersebut, beri tanda atau klik bentuk tombol yang kontrol yang ingin Anda gunakan pada option group. Serta tentukan pula gaya tampilan option group yang Anda inginkan. Kemudian klik tombol perintah Next. Kotak dialog Option Group Wizard yang terakhir akan ditampilkan.

|  | Sample<br>1<br>2 | What type of controls do you want in the option<br>group?  Que to buttons  Check boxes  Toggle buttons  What style would you like to use?  Etched  Flat  Synken  Raised |
|--|------------------|----------------------------------------------------------------------------------------------------|
|--|------------------|----------------------------------------------------------------------------------------------------|

Gmb 11.28 Tampilan kotak dialog Option Group Wizard V

XI. Pada kotak isian **What caption do you want for the option group ?**, ketikkan nama label kotak option group yang Anda inginkan. Kemudian klik tombol perintah **Finish**.

| Option Group Witterd | What caption do you want for the option group? |
|----------------------|------------------------------------------------|
|                      | Cancel < gadt Next > Enish                     |

Gmb 11.29 Tampilan kotak dialog Option Group Wizard VI

XII. Untuk melihat field entri data berbentuk Option Group hasil perancangan Anda, ubahlah tampilan dari perancangan form (Design View) ke bentuk tampilan Form View.

| Form DataDVD/VCD  | Form data Penyewaan DVD/VCD |
|-------------------|-----------------------------|
| Form data         | Penyewaan DVD/VCD           |
|                   |                             |
| •                 |                             |
| No Penyewaan      | 3                           |
| Tanggal Pinjam    | 04-Jul-09                   |
| Kode VCD/DVD      | AC435                       |
| KTP/Kartu Pelajar |                             |
| Karlu Member      | 2                           |
| Tanggal Pengemb   | 10-Jul-09                   |
| Judul Film        | XXX                         |
| Tarif Sewa        | \$11,025.00                 |
| Nama Penyewa      | Beni Ramdani                |
|                   |                             |
| Lama Pinjam       |                             |

#### Gmb 11.30 Hasil tampilan perancangan Option Group Wizard

#### **Membuat Tombol Perintah (Command Button)**

Untuk memudahkan Anda bekerja dengan form, bila perlu Anda dapat membuat dan menempatkan tombol perintah berupa Command Button pada rancangan form. Untuk itu ikuti langkah berikut ini :

- Buka file database yang Anda inginkan, kemudian pada jendela kerja database pilih dan klik Form yang diinginkan.
- II. Kemudian klik Views→Design View.
- III. Pastikan tombol **Use Control Wizard** 💦 dalam keadaan aktif.

Kategori Film

Tarif Sewa

IV. Kemudian klik tombol **Button** pada group Controls.

Tooldeine

V. Geser (drag) area yang akan disisipi oleh field Button (Gmb. 11.31). maka akan muncul kotak dialog Command Botton Wizard yang pertama.

٠

Gmb 11.31 Tampilan area yang akan disisipi oleh field Command Button

VI. Pada kotak dialog yang pertama, lakukan pemilihan kategori dan aksi yang ingin dijalankan apabila tombol perintah dipilih. Misalnya Anda pilih Record Operations pada kotak Categories dan Save Record pada kotak Actions. Kemudian klik tombol perintah Next. Kotak dialog Command Button Wizard yang kedua akan ditampilkan.

|  | What action do you want I<br>pressed?<br>Different actions are availed | is happen when the button is<br>ble for each category. |  |
|--|------------------------------------------------------------------------|--------------------------------------------------------|--|
|  | <u>C</u> ategories:                                                    | Actions:                                               |  |
|  | Record Navigation                                                      | Add New Record                                         |  |
|  | Record Operations                                                      | Delete Record<br>Duplicate Record                      |  |
|  | Report Operations                                                      | Print Record                                           |  |
|  | Miscelaneous                                                           | Undo Record                                            |  |
|  |                                                                        |                                                        |  |
|  |                                                                        | 15 7.691                                               |  |

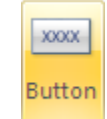

Informasi F

Gmb 11.32 Tampilan kotak dialog Command Button Wizard I

VII. Pada kotak dialog tersebut, pilih dan klik bentuk tampilan tombol perintah yang Anda inginkan.
 Anda dapat memilih bentuk tampilan teks atau gambar. Kemudian klik tombol perintah perintah
 Next. Kotak dialog Command Button Wizard yang ketiga akan ditampilkan.

| Command Button Wizard |                                                                                                    |
|-----------------------|----------------------------------------------------------------------------------------------------|
| Sanple:               | Do you want text or a picture on the button?<br>If you choose Text, you can type the text to display. If you<br>choose Picture, you can click Browse to find a picture to display.<br>If ext: Save Record<br>Picture: Check Mark<br>Save Record<br>Picture: Browse<br>Save Record<br>Picture: Save Record<br>Picture: Picture: Save Record<br>Picture: Picture: |
|                       | Cancel < gadk Next > Enish                                                                                                    |

Gmb 11.33 Tampilan kotak dialog Command Button Wizard II

VIII. Ketikkan nama yang ingin Anda berikan pada tombol perintah tersebut, kemudian klik tombol perintah **Finish**.

| Sargle: | What do you want to name the button?<br>A meaningful name will help you to refer to the button later.<br>Signe<br>That's all the information the vizard needs to create your<br>command button. Note: This vizard creates embedded<br>marrors that connot run or be edited in Access 2003 and<br>enter versors. |  |  |  |
|---------|----------------------------------------------------------------------------------------------------|--|--|--|
|         | Cancel < Back March > Emails                                                                                                    |  |  |  |

Gmb 11.34 Tampilan kotak dialog Command Button Wizard III

IX. Untuk melihat field entri data berbentuk Command Button hasil perancangan Anda, ubahlah tampilan dari perancangan form (Design View) ke bentuk tampilan Form View.

| Kode K483<br>Tarif Sewa<br>Cover<br>VCD/DVD | \$11,0                    | Co<br>125.00<br>Info<br>Jud<br>Kot    | tatan<br>Irmasi Film<br>Iul Film | 8 2004<br>www.cinema21.cor<br>AC435                      | m                   |                    |     |
|---------------------------------------------|---------------------------|---------------------------------------|----------------------------------|----------------------------------------------------------|---------------------|--------------------|-----|
|                                             |                           |                                       | egori Film                       |                                                          |                     | •                  |     |
| Subform Data<br>Penyewa                     | Kode +<br>1<br>2<br>(New) | Nama P<br>Beni Ramdani<br>Eka Sumarno | enyewa                           | Next Record<br>Ala<br>JI, Turangga 71<br>JI, Kali Empang | imat •<br>L<br>g 34 | Bandung<br>Bandung | Kot |

Gmb 11.35 Hasil tampilan perancangan Command Button Wizard